## PANDUAN PENDAFTARAN ULANG *REVIEWER* INTERNAL PERGURUAN TINGGI

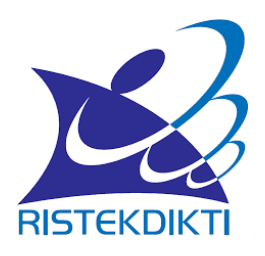

Direktorat Riset dan Pengabdian Masyarakat Direktorat Jenderal Penguatan Riset dan Pengembangan Kementerian Riset, Teknologi, dan Pendidikan Tinggi

**TAHUN 2019** 

## PANDUAN PENDAFTARAN ULANG *REVIEWER* PENELITIAN INTERNAL PERGURUAN TINGGI

Pelaksanaan kegiatan Tridarma pendidikan tinggi harus memenuhi standar sebagaimana tertuang pada Peraturan Menteri Riset, Teknologi, dan Pendidikan Tinggi Republik Indonesia Nomor 50 Tahun 2018 tentang Perubahan Atas Peraturan Menteri Riset, Teknologi, dan Pendidikan Tinggi Nomor 44 Tahun 2015 tentang Standar Nasional Pendidikan Tinggi. Pada Permenristekdikti ini, Standar Nasional Penelitian telah diatur sebagaimana tertuang dalam Pasal 43 sampai dengan Pasal 53.

Buku Panduan Pelaksanaan Penelitian dan Pengabdian kepada Masyarakat di Perguruan Tinggi Edisi XII Tahun 2018 telah telah disusun dengan mengacu pada ketentuan Permenristekdikti di atas. Panduan ini mengatur pengelolaan penelitian menjadi delapan tahap, yaitu Tahapan Pengumuman, Seleksi proposal, Penetapan, Pelaksanaan Penelitian, Pengawasan (Monitoring dan Evaluasi), Pelaporan, dan Penilaian Luaran/Hasil Penelitian. Pada tahap seleksi, Money, dan Penilaian Luaran, peran reviewer menjadi sangat penting. Oleh sebab itu, menjaga kualitas dan kecukupan *reviewer* menjadi suatu keniscayaan. Dengan semakin meningkatnya jumlah usulan dan kebutuhan pembinaan kualitas penelitian, maka jumlah reviewer juga harus ditambah, utamanya untuk menangani di Skema Kompetitif Nasional dan atau reviewer internal PT. Pendaftaran ulang reviewer internal juga dimaksudkan untuk mendapatkan informasi sebaran, rasio, dan bidang kepakaran reviewer yang nantinya akan dibuat sebagai acuan data terkini reviewer yang ada oleh DRPM untuk mengelola reviewer secara nasional. Agar dapat dijaring *reviewer* yang memenuhi standar kualitas, maka perlu dibuat sistem yang mampu menyeleksi kompetensi dan rekam jejak calon reviewer beserta latar belakang bidang keilmuannya. Sejalan dengan semangat tersebut, DRPM bermaksud mendata ulang reviewer internal PT yang pernah ditugaskan dan aktif di PT bersangkutan sebagai reviewer. Untuk memudahkan proses pendataan ulang yang dimaksud, telah dibuat sistem pendaftaran ulang untuk reviewer internal PT secara online melalui Simlitabmas sehingga diharapkan proses pendaftaran dapat dilakukan secara mudah. Reviewer internal PT yang mendaftar ulang diwajibkan juga untuk mendaftar ulang dan menambahkan dokumen pendukung yang diminta seperti pada pendaftar calon reviewer.

Proses pendaftaran *reviewer* penelitian dapat dimulai dengan pendaftar terlebih dahulu memasuki Simlitabmas dengan menggunakan "nama user" dan "password" dosen yang telah dimiliki. Apabila dosen telah berhasil memasuki pada laman utama maka akan dapat memilih dan mendaftar untuk *reviewer* penelitian atau pengabdian kepada masyarakat sebagaimana ditampilkan pada Gambar 1.

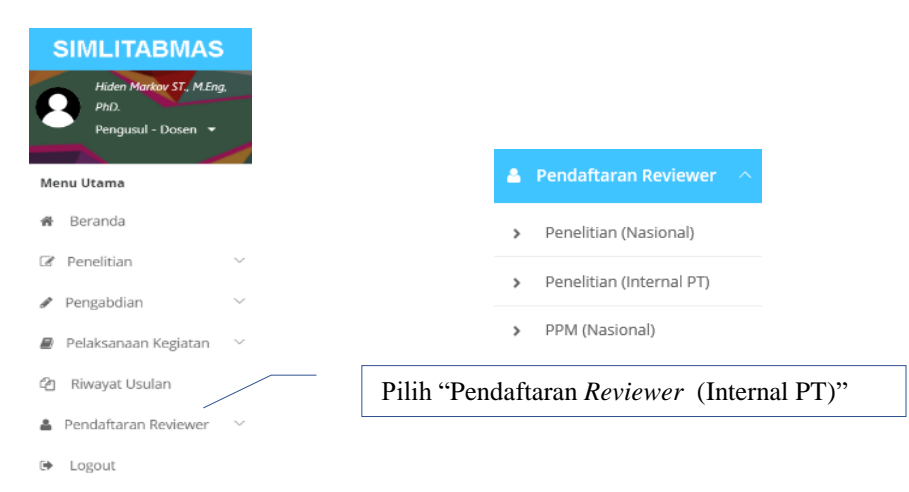

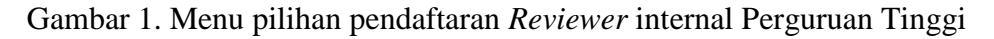

Seperti yang ditampilkan dalam Gambar 1, langkah awal dalam mendaftar *reviewer* adalah dengan memilih memilih submenu "Penelitian (Internal PT)" di bagian menu "Pendaftaran Reviewer". Selanjutnya pendaftar akan secara otomatis menuju pada "Daftar Ulang Reviewer Internal PT (Penelitian)" seperti yang ditampilkan pada Gambar 2.

| )aftar Ulang Re                                                                | viewer Internal PT (Pen                                         | elitian)                       | Heading Menu<br>Reviewer Inter<br>(Penelitian)"    | "Daftar Ulang<br>mal PT | 2019 ¢ |
|--------------------------------------------------------------------------------|-----------------------------------------------------------------|--------------------------------|----------------------------------------------------|-------------------------|--------|
| Persyaratan Wajib Penda                                                        | ftaran Reviewer Internal (Penelitian)                           |                                |                                                    |                         |        |
| Universitas Jember Pr<br>Pendidikan: S-3 - Lekt<br>Status: Aktif<br>h-index: 2 | rogram Studi Biologi - <mark>Sain-Teknologi</mark><br>or Kepala |                                |                                                    |                         |        |
| Pengalaman sebagai l                                                           | xetua di penelitian pendanaan RistekI                           | Dikti <sub>3</sub> kali (judul | )                                                  |                         |        |
| LUARAN KEGIAT                                                                  | AN PENELITIAN                                                   |                                |                                                    |                         |        |
| Artikel jurnal internas<br>- Sebagai penulis pertar<br>- Sebagai penulis anggo | s <b>ional</b><br>na/korespondensi: ④ Artikel<br>ta: ① Artikel  |                                |                                                    |                         |        |
| Jumlah paten produk<br>Jumlah paten produk                                     | iptek (granted)                                                 |                                |                                                    |                         |        |
| Karya seni monument                                                            | al 🛈 🖌 EDIT                                                     | Klik " 🖊 🖬<br>Karya sen        | <sup>777</sup> " untuk update data<br>i monumental |                         |        |
| Artikel prosiding di se                                                        | minar ilmiah Internasional<br>na/korespondensi: ④ Artikel       |                                | [                                                  |                         |        |
| - Sebagai penulis anggo                                                        |                                                                 |                                | Pilih bidang kepakara                              | n                       |        |
| Bidang kepakaran:                                                              | FISIKA 🔹 TA                                                     | амван                          |                                                    |                         |        |
|                                                                                |                                                                 |                                | HAPUS SEMUA                                        |                         |        |
|                                                                                | DAFTAR                                                          |                                |                                                    |                         |        |

Gambar 2. Tampilan awal pendaftar ulang reviewer internal penelitian PT

Proses pendaftaran ulang reviewer internal PT, *reviewer* dapat melakukan update data rekam jejak publikasi di jurnal, paten dapat dilakukan melalui beranda profil pendatar. Selanjutnya, jika mempunyai luaran berupa karya seni monumental, pendaftar dapat langsung memasukkan dan mengupdate dengan cara mengklik "**PEDIT**" seperti yang ditunjukkan pada Gambar 2 di atas. Detail update luaran berupa karya seni monumental dapat mengikuti Gambar 3 sampai dengan Gambar 5.

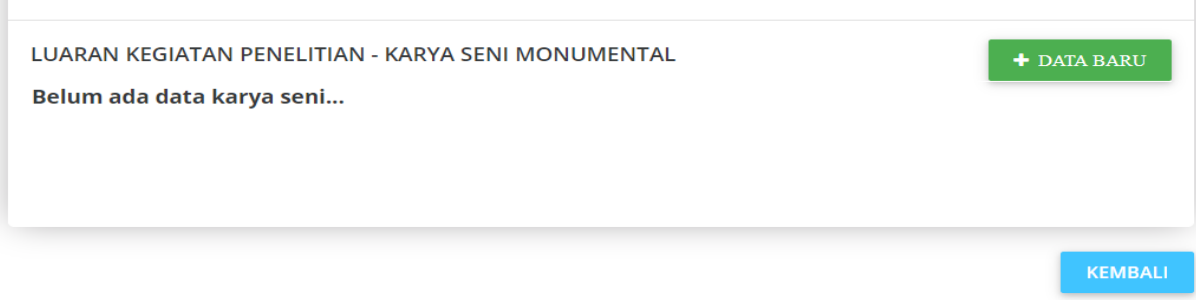

Gambar 3 Menu penambahan Karya Seni Monumental

| LUARAN KEGIATAN PENE | LITIAN - KARYA SENI MONUMENTAL      | ×                                                |
|----------------------|-------------------------------------|--------------------------------------------------|
|                      | /                                   | Isi Karya Seni Monumental                        |
| Judul                | Panggung tari wedak nan elok sejati |                                                  |
|                      |                                     | Pilih Karya Seni Monumental                      |
| Jenis Karya Seni     | Seni Tari                           | Pilih Tingkat Karya Seni<br>Monumental           |
| Tingkat Kegiatan     | Internasional                       | Isi tanggal pelaksanaan Karya Seni<br>Monumental |
| Tgl Pelaksanaan      | 09/04/ sampai 09/06/                | Isi lokasi pelaksanaan Karya Seni<br>Monumental  |
| Lokasi               | New York USA                        | Unggah bukti dokumen pendukung                   |
| Dokumen Pendukung    | UNGGAH                              | pelaksanaan Karya Seni<br>Monumental             |
|                      | SIMPAN BATA                         | ıL                                               |

Gambar 4. Menu penambahan Karya Seni Monumental

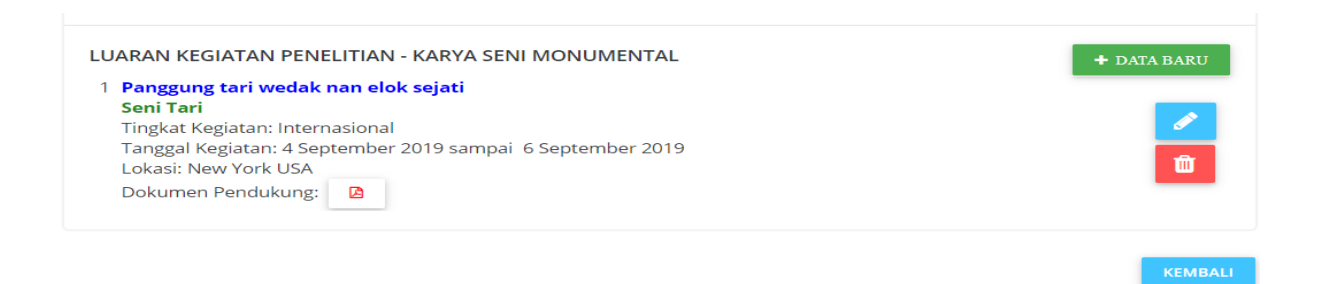

Gambar 5. Data luaran Karya Seni Monumental yang sudah ditambahkan

Setelah melengkapi data Luaran berupa karya seni monumental, maka pendaftar wajib mengisi bidang kepakaran pendaftar. Bidang kepakaran dapat dapat dipilih lebih dari satu pilihan. Proses selanjutnya adalah mengklik "DAFTAR" untuk menuju tahapan pendaftaran *reviewer* berikut seperti yang ditunjukkan pada Gambar 6.

| Bidang kepakaran: | BIOLOGI (DAN BIOTEKNOLO     | тамван                                               |             |  |
|-------------------|-----------------------------|------------------------------------------------------|-------------|--|
|                   | Biologi (dan Bioteknologi U | Biologi (dan Bioteknologi U <u>mum)</u>              |             |  |
|                   |                             | Klik untuk menuju tahapan<br>pendaftaran selanjutnya | HAPUS SEMUA |  |
|                   | DAFTAR                      |                                                      |             |  |

Gambar 6. Klik "DAFTAR" untuk menuju tahapan pendaftaran selanjutnya

Tahapan untuk melengkapi pendaftaran reviewer selanjutnya adalah:

- 1. Mengunduh file template "Dokumen Motivasi Sebagai Reviewer"
- 2. Mengisi file template "Dokumen Motivasi Sebagai *Reviewer*" sesuai dengan kententuan yang ada di template dan mengkonversi menjadi file PDF. Isian Dokumen Motivasi Sebagai *Reviewer* sebagaimana Gambar 7 berikut.

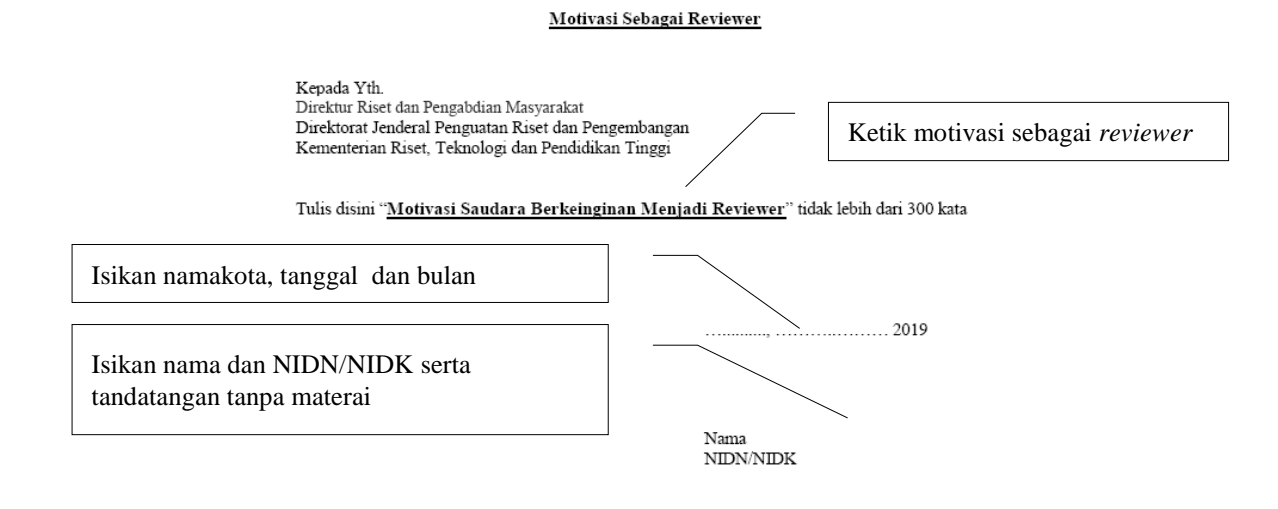

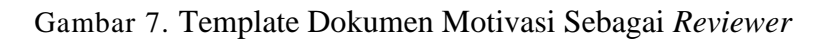

- 3. Mengunggah file PDF "Dokumen Motivasi Sebagai *Reviewer*" dengan ukuran tidak lebih dari 1 MByte.
- 4. Menunggah Sertifikat Pelatihan Reviewer dalam bentuk file PDF jika ada dengan ukuran tidak lebih dari 1 MByte.
- 5. Menyetujui "Pernyataan Pakta Integritas" dengan memberikan persetujuan "centang".
- 6. Menyetujui "Pernyataan mematuhi Kode Etik dan Kesanggupan Melaksanakan Tugas" dengan memberikan persetujuan "centang".
- 7. Klik " **CREMENU**" untuk melihat status pengisihan telah dilakukan lengkap atau masih belum. Apabila proses isian sudah lengkap dilakukan maka setelah mengklik tombol " **CREMENU**" akan ada pesan "**Isian pendaftaran telah lengkap, Sedang menunggu proses seleksi**".
- 8. Sedangkan apabila proses pendaftaran belum lengkap maka sistem akan secara otomatis mengarahkan pesan bagian-bagian mana yang masih harus dilengkapi.

Proses dan tahapan untuk melengkapi pendaftaran reviewer seperti yang tertulis pada poin 1 sampai 8 di atas dapat diilustrasikan sebagaimana pada Gambar 8 berikut.

|                                                                                                    | Klik " <b>KEMBALL</b> "<br>kelengkapan per                                                                    |                                                                                        |                                 |
|----------------------------------------------------------------------------------------------------|----------------------------------------------------------------------------------------------------|----------------------------------------------------------------------------------------|---------------------------------|
| Universitas Tever Biologi<br>Pendidikan: S-3 - Lektor Kepala<br>Status: Aktif h-Index 5<br>Unduh templat                                                                                      | e "Dokumen<br>zaj <i>Reviewer</i> "                                                                           | Klik "Incom" untuk<br>mengunggah Dokumen<br>PDF "Motivasi Sebagai<br><i>Reviewer</i> " | <pre>KEMBALI</pre>              |
| Motivasi<br>Unduh<br>Dokumen Motivasi Sebagai Reviewer<br>Choose File Dokumen Motivasi Sebagai<br>(Ukuran file maksimal 1MB dengan format F                                                   | ih file PDF "Doku<br>ai <i>Reviewer</i> "<br>Reviewer.pdf Mem<br>PDF) Sertit                                  | umen Motivasi<br>nilih file PDF "Dokumen<br>fikat <i>Reviewer</i> "                    | UNGGAH                          |
| Dokumen Setifikat Pelatihan Reviewer (bila ad<br>Dokumen Setifikat Pelatihan Reviewer (bila ad<br>No. Sertifikat: 123456789<br>Choose File Sertifikat.pdf<br>(Ukuran file maksimal 1MB dengan | (a)<br>(a)<br>Mengungga<br>PDF "Sertin<br>format PDF)                                                         | " untuk<br>h "Dokumen<br>fikat <i>Reviewer</i> "                                       | GAH                             |
| Pernyataan Pakta Integritas<br>Saya akan melakukan penilaian dan menyelesaikan seluruh usu<br>Setuju                                                                                          | ulan penelitian dengan mengacu<br>U untuk Pernyataan<br>Melaksanakan Tugas<br>Tahasiakan seluruh proposal dan | pada Buku Pedoman Penelitian dan Pengabdian I<br>Pakta Integritas                      | kepada Masyarakat yang berlaku. |
| Setuju Klik SETUJU ur<br>etik dan kesangg                                                                                                    | ntuk Pernyataan m<br>gupan melaksanaka                                                                        | ematuhi kode<br>an tugas                                                               |                                 |

Gambar 8. Tahapan untuk melengkapi pendaftaran reviewer

Tahapan akhir yang wajib dilakukan oleh pendaftar adalah melihat seluruh kelengkapan isian termasuk unggah dokumen sebagai data pendukung. Untuk melihat isian kelengkapan tersebut dapat dilakukan dengan mengklik " ( CREMAND)". Contoh isian pendaftaran belum lengkap dan sudah lengkap terlihat pada Gambar 9 dan Gambar 10.

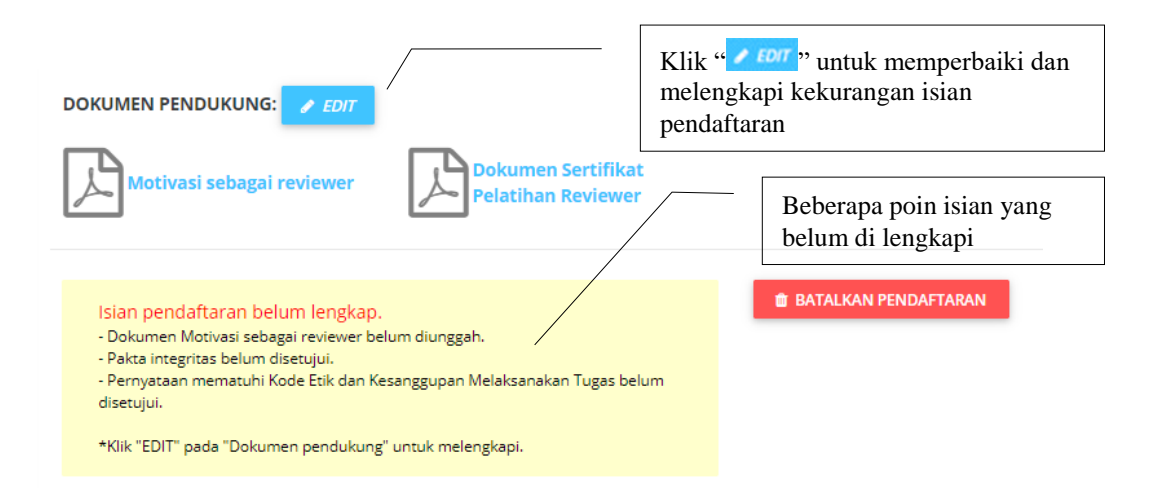

Gambar 9. Contoh isian pendaftaran yang belum lengkap

Seperti yang ditunjukkan pada Gambar 9 bahwa penyebab isian pendaftaran belum lengkap diantaranya: a) dokumen motivasi sebagai *reviewer* belum di unggah; b) pakta integritas belum disetujui; dan c) pernyataan mematuhi kode etik dan kesanggupan melaksanakan tugas belum disetujui. Oleh karena itu, untuk melengkapinya dapat dilakukan melalui fasilitas "

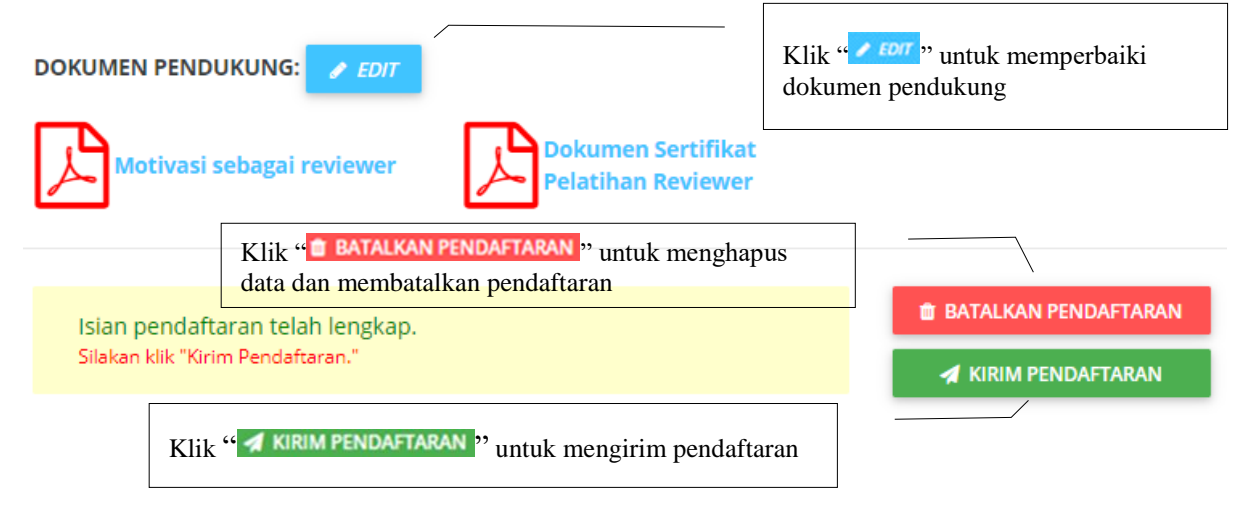

Gambar 10. Contoh isian pendaftaran yang telah lengkap

Apabila isian telah lengkap seperti yang ditunjukkan pada Gambar 10, maka pendaftar dapat langsung melakukan kirim pendaftaran dengan cara mengklik "**KIRIM PENDAFTARAN**". Dalam tahapan ini, pendaftar masih diberikan kesempatan untuk memperbaiki dokumen pendukung melalui fasilitas. "**FOIT**" Pada tahap akhir, pendaftar diminta kembali konfirmasi "**KIRIM PENDAFTARAN**" untuk proses pengiriman sebagaimana ditunjukkan pada Gambar 11 berikut.

| Konfirmasi pengiriman pendaftaran                                                                                          | ×     |
|----------------------------------------------------------------------------------------------------|-------|
| Apakah Anda yakin akan mengirim usulan pendaftaran sebagai reviewer ini?<br>Data isian dan dokumen tidak akan bisa diubah. |       |
| 🖌 KIRIM PENDAFTARAN                                                                                                    | BATAL |

Gambar 11. Konfirmasi akhir untuk mengirim dokumen pendaftaran

Konfirmasi akhir untuk mengirim dokumen pendaftaran dinyatakan berhasil apabila ada pesan (notifikasi) sebagaimana ditunjukkan pada Gambar 12.

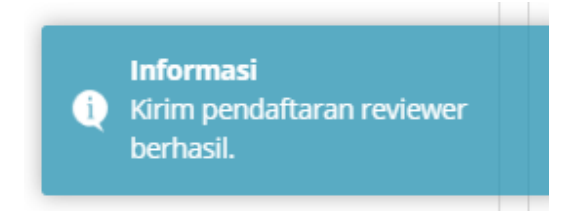

Gambar 12. Notifikasi pengiriman dokumen pendaftaran reviewer berhasil

Sebagai tambahan catatan penting dalam proses pendaftaran *reviewer*, pendaftar sangat dianjurkan untuk dapat melakukan update profil rekam jejak dan kompentensinya yang meliputi aspek perolehan publikasi dalam bentuk paper di jurnal maupun prosisding sebagai penulis utama atau *corresponding author*, perolehan data KI dengan status *granted* atau terdaftar, serta update perolehan data lainnya yang relevan atau menunjang dalam proses pendafaran *reviewer*. Untuk dapat mengupdate profil tersebut, pendaftar dapat langsung memasukkan data baru melalui beranda halaman utama dosen (profil dosen) saat memasuki Simlitabmas seperti yang ditunjukkan dalam Gambar 13.

| Profil  Pages » Sample page                 |           |       |            | Update data prosiding |                |     |                   |      |
|---------------------------------------------|-----------|-------|------------|-----------------------|----------------|-----|-------------------|------|
|                                             |           |       | Up         | pdate data KI         |                |     |                   |      |
|                                             | IDENTITAS | SINTA | PENELITIAN | PENGABDIAN            | ARTIKEL JURNAL | HKI | ARTIKEL PROSIDING | BUKU |
| Update data Artikel Jurnal Update data buku |           |       |            |                       |                |     |                   |      |

Gambar 13. Sub menu update profil beranda utama dosen

Apabila dosen mengalami kesulitan dalam mendaftar, maka dapat

## menyurati ke e-mail simlitabmas@ristekdikti.go.id